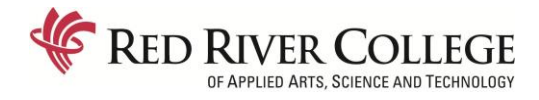

## Online Instructions via WebAdvisor

Certificate in Adult Education & Technical Vocational Teacher Education Part-Time Programs

REGISTRATION OPENS: November 6, 2019 (Winter 1 & 2) REGISTRATION CLOSES: December 6, 2019 (Winter 1); January 24, 2020 (Winter 2) REGISTRATION TIME: 12:00PM TERM: Winter 1 (F2020WI) & Winter 2 (F2020W2)

## HOW TO REGISTER FOR YOUR COURSES

- 1. From the RRC home page <u>www.rrc.ca</u> click the "LOG IN" link at the top right.
- 2. "Login to HUB" by entering your Username and Password and Click "Login".
- 3. Under Heading "My Applications", select "WebAdvisor"
- 4. Click on "Students".
- Under the "Registration" heading, click on "<u>Register for Sections Full Time Programs</u> <u>Only</u>".
- 6. Click on the "Term" drop down box and select correct Term (e.g., FT 2020 Winter Term)
- 7. Click on the "Course Level" drop down box and select "No Term Assigned"
- 8. Click on the applicable "Location" drop down box and select ("Notre Dame Campus", "Off Campus (Online Courses)", "ACC" or "UCN") Click "Submit"
- Click in applicable "Select" box for the course(s) in which you wish to register. Make sure you are selecting the course that corresponds to the program you are in (CERAC or TECVC). Note: CAE students can take a maximum of "5" courses per year. TEC VOC students can take a maximum of "6" courses per year. Each student can register for a maximum of two courses during each of the three registration periods.
- 10. Click "Submit".
- 11. For "Action for ALL Pref. Sections (or choose below)" leave "BLANK"
- 12. Click on the "Action" drop down box beside the course you have selected, choose "Register" for the selected course. If a course is CLOSED or WAITLISTED, choose "Waitlist" to put yourself on the waitlist for the selected course. Note: If you have other courses listed that does not need to be there, select "Remove from List"
- 13. Click "Submit"

## HOW TO CONFIRM YOUR COURSE REGISTRATION AND WAITLIST

- 1. In WebAdvisor, go to the "Students Menu".
- 2. Under Academic Profile click on "Course List by Term".
- 3. Choose the applicable Term (e.g., FT 2018 WI Winter Term) and click on "Submit". Confirm the courses listed are correct.
- 4. When you are done you can click **OK** to leave and return to the **Main Menu.**
- 5. If the courses listed are not the correct ones, please contact Maryanne Venzon in Enrolment Services at mvenzon@rrc.ca

NOTE: You will be able to see your registered courses on the HUB as well under "My Classes" within 24 hours of registering.

## PAY YOUR TUITION

- 1. In HUB go to the "Payments and Profile"
- 2. Click on "Student Finance"